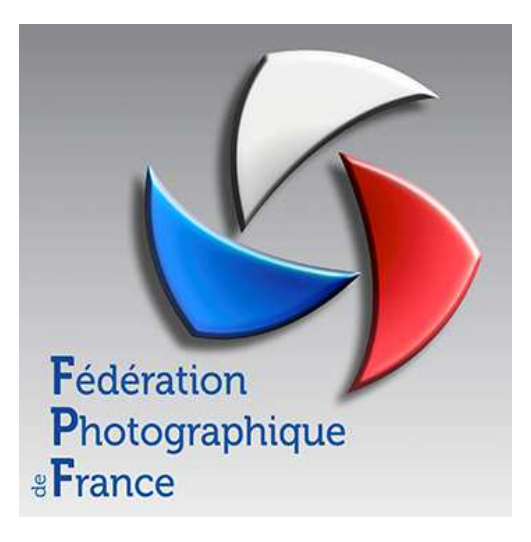

# Utilisation du classeur Création de bordereaux et d'étiquettes.

## Préambule

Le but de ce classeur est de faciliter la rédaction des bordereaux et des étiquettes pour un club, participant à une compétition organisée soit par la Fédération Photographique de France soit par une Union Régionale.

Les saisies manuelles ont été minimisées au maximum. La feuille *«Menu»* est à compléter lors de la première utilisation. Sur la feuille *«Bordereau»* il n'y que le numéro de carte de l'auteur et le titre de la photo à saisir. Les étiquettes se remplissent automatiquement en fonction de ce vous avez saisi sur le bordereau.

Il est prévu pour pouvoir être utilisé dans toutes les disciplines, N&B, Couleur Papier, Image Projetées, Nature et Auteur quelque soit le niveau du concours, Coupe de France, National 1, National 2 et Régional.

Ce classeur a été testé avec les versions de Windows suivantes XP-Pro SP3 et Windows7 ainsi qu'avec les versions d'Excel suivantes Office 2002, 2007 et 2010. Ce classeur ne fonctionne pas avec Open Office (Open Office ne reconnaissant pas les macros) et il n'a pas été testé sous Mac.

Un auteur non adhérent ou non à jour de sa cotisation ne pourra pas participer à une compétition nationale. Il est donc recommandé de renouveler les cartes fédérales bien avant la rédaction des bordereaux car il faut compter deux à trois semaines entre votre envoi et la saisie informatique.

### Je n'ai pas écrit cette notice pour mon plaisir mais pour vous.

Je vous invite donc à la lire attentivement et d'appliquer le plus fidèlement possible ce qui est écrit.

## Installation.

Dans le fichier Zip que vous avez téléchargé il y a deux fichiers. Un fichier Excel qui est le classeur proprement dit et sa notice d'utilisation en Pdf. Vous créez un nouveau répertoire sur l'un de vos disque dur dans lequel vous dézipez le fichier Zip. Ces deux fichiers doivent se trouver dans le même répertoire (ou dossier). C'est dans ce même répertoire que seront faites par la suite les sauvegardes des bordereaux.

### Créer un répertoire sous :

### Windows XP :

- 1 Ouvrir l'explorateur Windows, clic droit sur "Démarrer " puis clic gauche sur "Explorer ".
- 2 Dans la partie gauche de la fenêtre qui s'ouvre choisir un disque (C:).
- 3 Clic gauche sur "Fichier" dans la barre de Menu puis cliquez sur "Nouveau et Dossier".
- 4 Nommer ce nouveau dossier, copier et décompresser le fichier Zip dans ce dossier.

#### Vista ou Windows7:

- 1 – Ouvrir l'explorateur Windows, clic gauche sur le dossier jaune en bas à gauche de l'écran.

- 2 Dans la partie gauche de la fenêtre qui s'ouvre choisir un disque (C :).
- 3 Clic gauche sur "Fichier" puis sur "Nouveau" et sur "Dossier".
- 4 Nommer ce nouveau dossier, copier et décompresser le fichier Zip dans ce dossier.

### Avant de commencer...

Dans Excel, par sécurité et par défaut, les macros sont désactivées vous devez donc avant d'ouvrir le classeur pour la première fois vous assurer que le niveau de sécurité des macros Excel est correctement configuré en appliquant l'une des procédures suivantes :

### Excel 2007 et 2010.

1 - Ouvrir Excel.

2 - Cliquez sur la bulle Office (l'icône en haut à gauche)

3 - Dans la fenêtre qui s'ouvre, cliquez sur **Option Excel** (en bas à droite).

4 -Dans la partie la partie gauche de la fenêtre cliquez sur **Centre de gestion de la confidentialité**, puis cliquez sur le bouton **Paramètres du Centre de gestion de la confidentialité...** 

5 - Dans la partie la partie gauche de la fenêtre cliquez **Paramètre des macros**, puis dans la fenêtre qui s'ouvre cocher l'option **Activer toutes les macros**.

### Excel 2003.

1 - Cliquez sur le menu **Outil** dans la barre de menu tout en haut de l'écran.

2 - Dans la fenêtre qui s'ouvre cliquez sur Macro.

3 - Dans le sous-menu cliquez sur Sécurité.

- 4 Dans la fenêtre qui s'ouvre cocher basse ou Moyenne.
  - Basse toutes les macros seront ouvertes sans avertissement (c'est celle que j'utilise).
  - Moyenne il faudra autoriser les macros à chaque ouverture du classeur.

Pour ces deux versions d'Excel il vous faudra <u>fermer et rouvrir Excel</u> pour que cette modification soit prise en compte. A l'ouverture suivante vous pourrez utiliser les macros du classeur.

## En cas de problème.

Si vous rencontrez un problème lors de l'utilisation de ce classeur, prenez contact avec moi par mail en précisant :

- La version du classeur (sous le logo de gauche dans la feuille Menu).
- La date de mise à jour de Listaut (au même endroit que ci-dessus).
- La version de Windows et d'Excel que vous utilisez.
- Le message d'erreur que vous avez eu, l'idéal étant de me faire des copies d'écran.

Dans ce classeur, un certain nombre de feuilles sont masquées. Elles seront affichées en fonction des besoins. Un certain nombre de cellules sont protégées le but étant de rendre l'usage de ce classeur le plus fiable possible.

Il est évident que vous êtes tous des experts d'Excel et que pour cette raison vous savez qu'il ne sert à rien de vouloir afficher toutes les feuilles ou de vouloir faire sauter les protections si ce n'est qu'à rendre inutilisable ce classeur.

## AUCUN MOT DE PASSE N'EST NECESSAIRE POUR L'UTILISATION DE CLASSEUR.

# Sommaire

Pour obtenir de l'aide sur l'utilisation d'une feuille donnée, cliquez sur un des liens ci-dessous :

## - Feuille Menu.

Description Utilisation

## - Feuille Bordereau.

C.F, N1, N2, Nature Régional et Auteur

- Feuille Etiquette.

C.F, N1, N2, Nature Régional et Auteur

## **Feuille Menu**

### **Description.**

A l'ouverture du classeur la feuille c'est maintenant une feuille d'information qui s'ouvre, lisez la et appuyez ensuite sur le bouton en bas de la page. La feuille Menu s'ouvre et elle se présente sous la forme cidessous. Toutes les cellules sont vides.

Elle est divisée en deux parties. En partie haute (au-dessus du pointillé bleu) se trouvent toutes les informations nécessaires à une bonne organisation. Dans cette partie vous allez devoir saisir tous les paramètres qui vont permettre de caractériser le club, le concours et la discipline pour lesquels vous utilisez ce classeur. Toutes les cellules avec un astérisque rouge doivent impérativement être remplies sans quoi vous ne pourrez pas accéder aux autres fonctions de ce classeur.

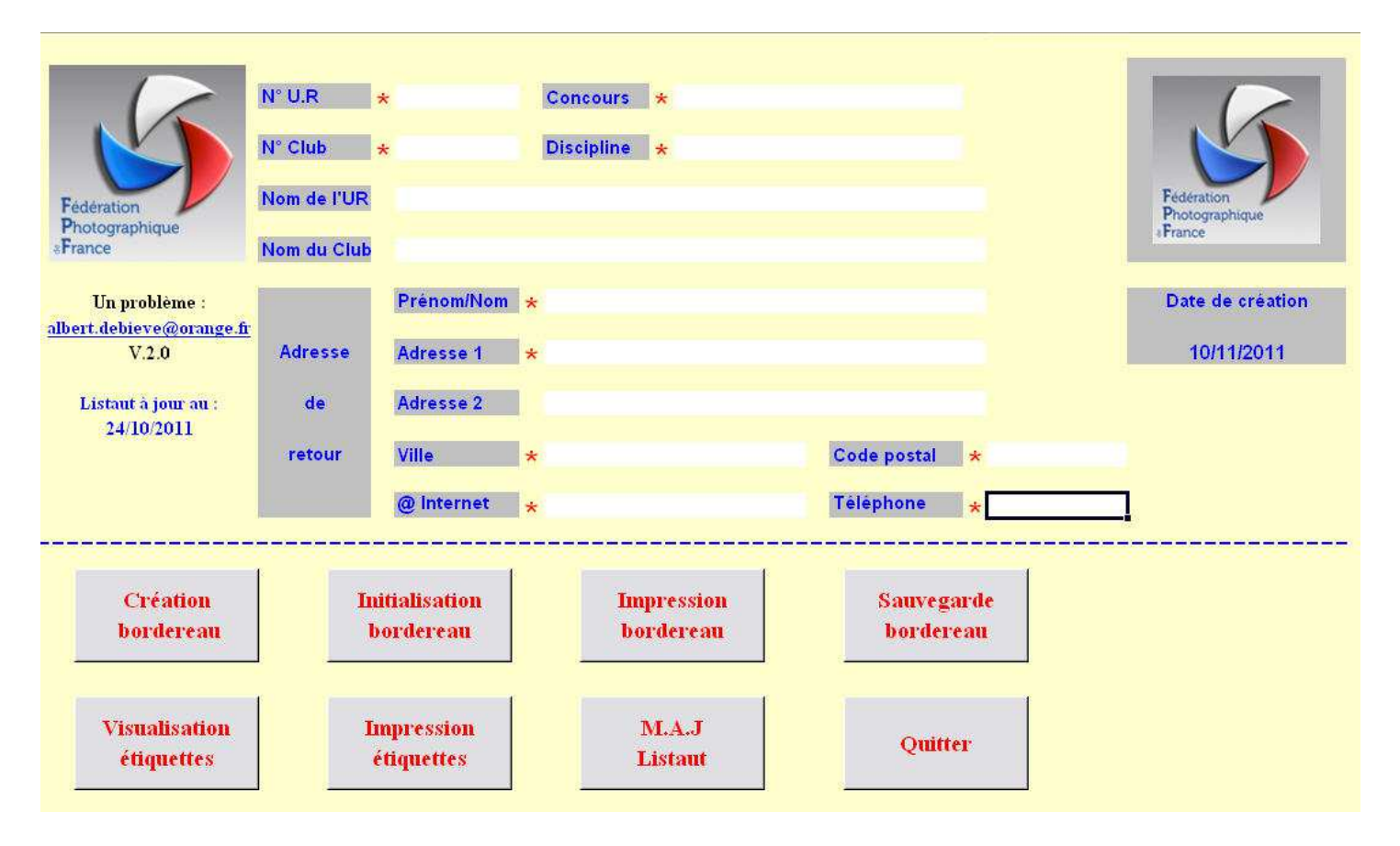

En partie basse se trouvent des boutons qui permettent un usage optimum de ce classeur. Ils permettent une navigation fluide entre les différentes feuilles du classeur.

**NB** : Un clic gauche permet, d'activer le bouton choisi. Il est vivement recommandé d'utiliser uniquement les boutons se trouvant sur les feuilles car non seulement ils permettent le passage d'une feuille à l'autre mais ils permettent aussi de positionner certaines cellules dans un état donné.

Ils sont au nombre de huit :

- Création des bordereaux : Une action sur ce bouton ouvrira la feuille bordereau si vous avez rempli toutes les cellules marquées d'un astérisque rouge. Dans le cas contraire vous obtiendrez le message suivant :

| Fédérat | tion Photographique de France 🛛 🛛 🔀                                |
|---------|--------------------------------------------------------------------|
| 8       | Toutes les cellules marquées d'un astérisque ne sont pas remplies. |
|         |                                                                    |

La feuille bordereau est spécifique au concours choisi. Sa mise en forme est fonction des renseignements que vous avez saisis sur la feuille Menu.

- **Impression des bordereaux :** Une action sur ce bouton déclenchera l'impression du bordereau correspondant au type de concours choisi. Vous aurez la possibilité de choisir votre imprimante et la qualité de votre impression

- **Sauvegarde du bordereau:** Une action sur ce bouton sauvegardera le bordereau dans le même dossier d'origine que le classeur. Lors de cette sauvegarde deux fichiers seront créés : un Xls et l'autre en Csv.

**IMPORTANT :** Ce sont ces fichiers sauvegardés que vous devez envoyer au commissaire en charge de l'organisation du concours et <u>non pas le classeur complet</u>. Le nom des fichiers est de la forme suivante :

N° d'ur\_N° de club\_Bordereau\_Concours\_Discipline\_Année

Exemple : 131353\_Bordereau\_Régional\_N&B\_2010.Xls 131353\_Bordereau\_Régional\_N&B\_2010.Csv

- Visualisation des étiquettes: Une action sur ce bouton permet de visualiser les étiquettes et ainsi de les vérifier avant impression.

- **Impression des étiquettes :** Une action sur ce bouton déclenchera l'impression des étiquettes correspondant au type de concours choisi. Vous aurez la possibilité de choisir votre imprimante et la qualité de votre impression

- **Initialisation du bordereau :** Une action sur ce bouton provoquera l'initialisation de la feuille bordereau. L'initialisation vous sera demandée à chaque fois que vous changerez de concours, ou de catégorie, lors d'une même session de travail. Le bordereau et les étiquettes seront effacés mais les informations génériques de la feuille Menu seront conservées.

- Mise à jour «Listaut» : La mise à jour de Listaut est faite par mes soin avant la mise en ligne du classeur. Vous n'avez donc plus à le faire, une action sur ce bouton ouvrira un message vous rappelant ce point.

- Quitter : Une action sur ce bouton sauvegardera le classeur dans l'état ou vous le laissé et fermera Excel. Le bordereau ne sera pas effacé, vous pourrez reprendre la saisie là ou vous l'avez laissée. De plus, le classeur est repositionné dans sa configuration initiale.

### Utilisation.

Pour vous guidez tout au long de l'utilisation du classeur, et chaque fois que cela a été possible des messages s'afficheront comme dans l'exemple ci-dessous ou le numéro d'UR est erroné :

|            | N° U.R × 2        | 5 Concours *                  |
|------------|-------------------|-------------------------------|
|            | N° Club *         | Discipline *                  |
| Fédération | Nom de l'UR CE NU | IMERO D'UR EST INCORRECTE !!! |
|            | Nom du Club       |                               |

ou comme celui-ci qui vous informe de la manière de faire votre choix :

|                              | N° U.R 🔸    |            | Concours   | * |                                                                                  |
|------------------------------|-------------|------------|------------|---|----------------------------------------------------------------------------------|
|                              | N° Club *   |            | Discipline | * | TYPE DE CONCOURS                                                                 |
| Fédération<br>Photographique | Nom de l'UR |            |            |   | proposés.<br>- Choisissez un concours parmi ceux<br>proposés en cliquant dessus. |
| Un problème :                | Nom du Club | Prénom/Nom | *          |   | - Le choix de la discipline est variable selon le concours.                      |

Sur la feuille «Menu» seule les cellules blanches sont à remplir, sauf celles appelées nom du l'UR et nom du club qui se rempliront automatiquement lorsque les N° correspondant seront saisis et que la M.A.J Listaut aura été faite.

A l'ouverture toutes ces cellules sont vides. Par défaut la cellule active est la cellule N° UR. Pour valider la saisie d'une cellule, appuyez sur la touche «TAB», le curseur viendra se positionner automatiquement sur la cellule suivante.

Les cellules marquées d'un astérisque rouge (\*) **sont obligatoirement à remplir**. Si vous omettez l'une d'elles vous ne pourrez pas accéder à la création du bordereau et un message d'avertissement apparaîtra.

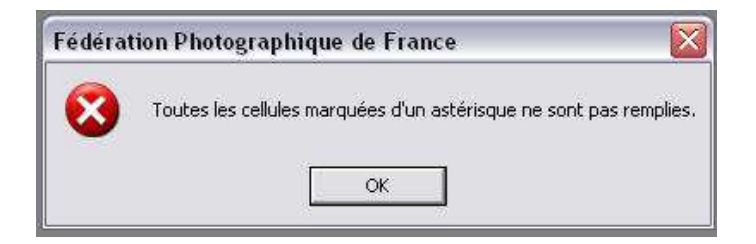

Quand la saisie est totalement terminée passez à l'étape suivante en appuyant sur le bouton «Création des bordereaux».

Par la suite si vous souhaitez visualiser votre bordereau ou vos étiquettes vous pouvez le faire en appuyant sur l'un des boutons suivants «Création des bordereaux» ou «Visualisation des étiquettes».

Pour imprimer votre bordereau ou vos étiquettes, appuyez sur l'un des boutons **«Impression des bordereaux»** ou **«Impression des étiquettes».** Dans les deux cas, le nombre de page sera calculé automatiquement et il ne sera imprimé que le nombre de pages nécessaires.

**«Sauvegarde Bordereau»** enregistrera, dans le même répertoire que le classeur, deux fichiers. Un en .Xls et l'autre en .Csv. Ces deux fichiers sont à envoyer au commissaire de la discipline.

Quand vous avez terminé vos impressions, vous devez fermer votre classeur en utilisant le bouton «Quitter».

### **Retour sommaire**

## FEUILLE BORDEREAU.

### IL N'Y A PAS BESOIN DE MOT DE PASSE POUR REMPLIR UN BORDEREAU.

Les feuilles bordereau ont toute une mise en forme différente selon les concours. Cette mise en forme dépend du type et de la catégorie de concours qui ont été choisis sur la feuille *«Menu»*.

Sur les bordereaux toutes les informations génériques sont, ou seront, automatiquement récupérées.

### Plusieurs types de bordereau peuvent se présenter :

- 1 - Coupes de France, National 1, Nature et Régional : Ce bordereau est à l'usage des clubs.

| -       | Fé                             | dération Pho                                                   | otogra                                        | aphiq                                         | ue de France                                                     |                 |
|---------|--------------------------------|----------------------------------------------------------------|-----------------------------------------------|-----------------------------------------------|------------------------------------------------------------------|-----------------|
|         | Federation                     | 5, rue<br>Téléphone: 0<br>Internet :<br>e-ma                   | Jules-V<br>1 43 71<br>http://wv<br>il : fpf@l | allès -75<br>3040 Fa<br>ww.feder<br>federatio | 011 Paris<br>ax: 01 43 71 38 77<br>ration-photo.fr<br>n-photo.fr | 52              |
| 32      | strance                        |                                                                | Reg                                           | giona                                         |                                                                  |                 |
|         | Photologic                     | r                                                              | loir (                                        | et Bla                                        | inc                                                              |                 |
| an an   | 31                             | 2011/2012                                                      |                                               |                                               | 6                                                                |                 |
| 1       | CLUB                           | Photo Club de La Crau                                          |                                               |                                               |                                                                  |                 |
|         | Adresse                        | Albert DEBIEVE                                                 |                                               |                                               |                                                                  |                 |
|         | pour le [                      | 59 rue d'Arlatan                                               |                                               |                                               |                                                                  |                 |
|         | retour des                     | Mas Boussard                                                   |                                               |                                               |                                                                  |                 |
|         | photos                         | 13310                                                          | Saint Martin de Crau                          |                                               |                                                                  |                 |
|         | Téléphone                      | 04 90 47 92 54                                                 | @In                                           | ternet                                        | albert.debieve@orange.fr                                         |                 |
| N<br>UR | °Adhérent N°<br>Club Carte Bdx | Nom et préno<br>de l'auteur                                    | om .                                          |                                               | <b>Titre de la photo</b><br>(25 caractères maximum)              | Photo<br>Nature |
|         | Saisissez<br>votre N° (        | nseil d'utilisation<br>ici les quatre chiffres de<br>de Carte. |                                               |                                               |                                                                  |                 |

Pour remplir un bordereau vous n'avez que le  $N^{\circ}$  de carte à saisir (cellule jaune). Les  $N^{\circ}$  d'UR et de Club ainsi que le nom de l'auteur s'afficheront automatiquement quand vous validerez votre saisie. Pour cela, comme dans Photologic on se sert de LISTAUT. Il ne reste plus que le titre de la photo à saisir.

Une fois le nom de l'auteur affiché vous pouvez saisir le titre de la photo (cellule verte). Le titre de la photo est limité à 25 caractères. Si vous dépassez ce chiffre un message d'avertissement sera affiché vous invitant à ressaisir le titre. La coloration et les infos des cellules ne sont actives que sur la première ligne.

| - National 2 : | Ce bordereau | est à l'usage des | commissaires régionaux. |
|----------------|--------------|-------------------|-------------------------|
|                |              |                   |                         |

|                | Fe                                      | édération             | Pho                                       | tographiq                                                                | ue de France                                                     |                 |
|----------------|-----------------------------------------|-----------------------|-------------------------------------------|--------------------------------------------------------------------------|------------------------------------------------------------------|-----------------|
|                | 6                                       | Télépho<br>Inter      | 5, rue J<br>one: 01<br>met : hi<br>e-mail | ules-Vallès - 75<br>43 71 30 40 Fa<br>ttp://www.feder<br>: fpf@federatio | 011 Paris<br>ax: 01 43 71 38 77<br>ration-photo.fr<br>n-photo.fr | C.P.            |
|                | Photographique<br>France                |                       |                                           | National                                                                 | 2                                                                | 2               |
|                | Photologic                              |                       | Ν                                         | oir et Bla                                                               | inc                                                              |                 |
| States - Sates | 4                                       | 2011/2012             |                                           |                                                                          |                                                                  |                 |
| 100            | CLUB                                    | Photo Club de La Crau |                                           |                                                                          |                                                                  |                 |
| 10             | Adresse                                 | Albert DEBIEVE        |                                           |                                                                          |                                                                  |                 |
|                | pour le                                 | 59 rue d'Arlatan      |                                           |                                                                          |                                                                  |                 |
|                | retour des                              | Mas Boussard          |                                           |                                                                          |                                                                  |                 |
|                | photos                                  | 13310                 | Saint Martin de Crau                      |                                                                          |                                                                  |                 |
|                | Téléphone                               | 04 90 47 9            | 32 54 @Internet albert.debieve@orang      |                                                                          | albert.debieve@orange.fr                                         |                 |
| N<br>UR        | °Adhérent N°<br>Club Carte Bdx          | Nom et<br>de l'a      | prénor<br>uteur                           | n                                                                        | <b>Titre de la photo</b><br>(25 caractères maximum)              | Photo<br>Nature |
|                | Saisissez ici les que votre N° de club. | utilisation           |                                           |                                                                          |                                                                  |                 |

Dans ce cas vous devez d'abord saisir le numéro de club (cellule bleue) puis le numéro de carte (cellule jaune) et pour terminer le titre de la photo (cellule verte).

**IMPORTANT :** La numérotation du bordereau a changée. Elle ne se fait plus de 1 à 30 ou de 1 à 20 selon les concours mais de :

- 1 à 6 pour les Coupes de France.

- 1 à 4 pour les nationaux 1&2 et Nature.

- 1 à 6 pour les régionaux.

La numérotation redémarre à 1 à chaque nouvel auteur. La saisie peut se faire de façon totalement aléatoire, la numérotation suivra. Seul le nombre maxi de photo par auteur atteint interdira la saisie d'un auteur.

Pour les concours nationaux seuls les adhérents à jour de leur cotisation peuvent participer. Si un message vous disant que : «*Cet auteur n'est pas adhérent* …» apparaît, c'est que cet adhérent est inconnu de la F.P.F. Il ne peut donc pas participer à ce type de concours.

Si un message vous disant que : «*Cet auteur n'est pas à jour de sa cotisation* …» apparaît, c'est que l'auteur n'est pas à jour de sa cotisation. Soit il n'a pas renouvelé sa cotisation et dans ce cas il ne peut pas participer, soit son adhésion est en cours et dans ce cas vous devez vous attendre la mise en ligne d'un autre

classeur avec un Listaut plus récent. La mise à jour du classeur est faite deux fois par semaine, généralement le mercredi et le vendredi.

Un contrôle du nombre de photos par auteur et par club est effectué tout le long de la saisie du bordereau. Vous ne pourrez pas saisir plus de photos que le nombre autorisé.

La saisie des photos peut se faire dans n'importe quel ordre des numéros de carte fédérale, un tri sera effectué en quittant la feuille bordereau à l'aide du bouton «Retour Menu».

Pour les seuls concours régionaux, qui sont généralement des concours **«Open»**, vous avez la possibilité de saisir des non adhérents. Pour ces auteurs vous serez obligé de leurs attribuer un N° de Carte **supérieur à 9000**. Apparaîtront ensuite des boites de dialogue qui vous permettront de saisir un numéro de carte valide, le nom et le prénom de l'auteur. Une mise en forme au format nom propre sera effectuée. A la fin de la saisie vous serez invité à ajouter cet auteur inconnu à la base de données du classeur, cela pour éviter de ressaisir plusieurs fois le même nom.

Selon les différents cas la mise en forme de la cellule «Nom et Prénom» changera de couleur.

#### **Convention de couleur.**

Pour tous les concours, si l'auteur est connu de Listaut et à jour de sa cotisation son nom apparaîtra en Noir sur fond blanc:

### **DUTRONC** Nicolas

Pour les concours régionaux qui sont des concours «Open» deux cas peuvent se présenter :

- Si l'auteur est connu de Listaut mais qu'il n'est pas à jour sa cotisation son nom apparaîtra en Noir sur fond jaune:

#### **DUTRONC Nicolas**

- Si l'auteur n'est pas adhérent de la F.P.F son nom apparaîtra alors, en noir sur fond gris :

#### **DUTRONC Nicolas**

Dans la colonne nature vous devez signaler les photos rentrant dans cette catégorie. En Coupe de France et National 1 le nombre de photo nature est limité à quatre par club.

Une fois la saisie du bordereau terminée vous quittez cette feuille en appuyant sur le bouton **«Retour Menu».** Cette action déclenchera non seulement l'apparition de la feuille «Menu» mais elle aura aussi pour effet de trier le bordereau dans l'ordre croissant des numéros complet des adhérents. Ce tri est opérationnel pour tous les concours.

#### - 3 – Auteur :

Les bordereaux des concours auteurs sont sur le modèle ci-dessous. Ils sont légèrement différents les uns des autres selon le type de concours choisi mais fonctionne tous sur le même principe.

Vous devez d'abord choisir l'état civil de l'auteur (cellule jaune).

Vous rentrez ensuite le numéro de carte (cellule verte) et si l'auteur est à jour, ou reconnu, les nom et prénom de l'auteur s'afficheront. S'il s'agit d'un concours régional vous pourrez là aussi rentrer un auteur comme décrit plus haut.

Vous rentrez le nombre de photo composant le dossier. Ce nombre est surveillé, vous serez informé si vous saisissez un nombre erroné.

Vous finissez avec le titre de la photo.

La saisie du bordereau est terminée et les étiquettes ont été créées. Vous pourrez les visualiser en retournant sur la feuille «*Menu*».

### Fédération Photographique de France 5, rue Jules-Vallès - 75011 Paris Téléphone: 01 43 71 30 40 Fax: 01 43 71 38 77 Internet : http://www.federation-photo.fr e-mail : fpf@federation-photo.fr Fédération Photographique Concours National France Auteur 1 N° de Bordereau de participation colis A photocopier : - Un exemplaire à joindre à l'envoi. Réservé à la FPF - Un exemplaire à envoyer au Commissaire National. Nom et prénom de l'auteur Etat civil Conseil d'utilisation. bordonnées de l'auteur Appuyez sur le triangle noir et de carte Photographe F.P.F choisissez l'une des valeurs proposées. N° de Club N° de Carte 13 1353 59 rue d'Arlatan Adresse Mas Boussard pour le retour 13310 des photos Saint Martin de Crau 04 90 47 92 54 Téléphone Adresse Internet albert.debieve@orange.fr Titre de la série Auteur 1 (de 11 à 20 photos) Nb de photos Attention :Le titre sera tronqué à 25 caractères.

Retour haut de page

# **FEUILLE ETIQUETTE**

Quelque soit le concours <u>il n'y a aucune saisie à faire sur les feuilles d'étiquettes.</u> Toutes les étiquettes sont automatiquement remplies en fonction de ce qui a été saisie sur les feuilles *«Menu»* et *«Bordereau»*.

Il y a dans le classeur plusieurs feuilles d'étiquettes différentes. Chacune ayant des spécificités propres selon les différents concours. Le choix du type d'étiquettes est déterminé en fonction du concours et de la catégorie qui ont été choisis dans le *«Menu»*. Le format des étiquettes est conforme à ceux que vous aviez l'habitude d'utiliser par le passé.

### Etiquette CF.

| Fédération Photographique                       | Fédération Photographique                       |
|-------------------------------------------------|-------------------------------------------------|
| de France                                       | de France                                       |
| 5 rue J. Vallés 75011 PARIS tél: 01-43-71-30-40 | 5 rue J. Vallés 75011 PARIS tél: 01-43-71-30-40 |
| Coupe de France                                 | Coupe de France                                 |
| Couleur Papier                                  | Couleur Papier                                  |
| 2010/2011                                       | 2010/2011                                       |
| N°Carte 13 1353 0001 N'Bordereau: 01            | N°Carte 13 1353 0001 N'Bordereau: 02            |
| Nom : Debieve Albert                            | Nom : Debieve Albert                            |
| Club : Photo Club de La Crau                    | Club : Photo Club de La Crau                    |
| Titre : Photo 1                                 | Titre : Photo 2                                 |

### Etiquette N1.

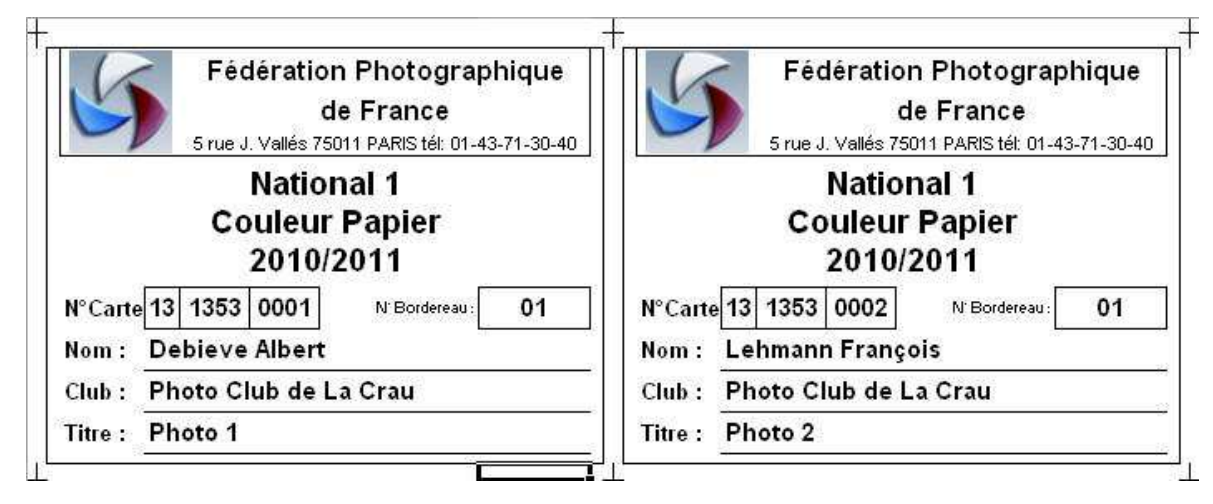

### Etiquette N2.

| Fédération Photographique                       | Fédération Photographique                       |
|-------------------------------------------------|-------------------------------------------------|
| de France                                       | de France                                       |
| 5 rue J. Vallés 75011 PARIS tél: 01-43-71-30-40 | 5 rue J. Vallés 75011 PARIS tél: 01-43-71-30-40 |
| Régional Couleur Papier 2010/2011 N°Bdx X       | Régional Couleur Papier 2010/2011 N°Bdx         |
| National 2 Couleur Papier 2010/2011 N°Bdx 01    | National 2 Couleur Papier 2010/2011 N°Bdx 01    |
| Nom : Durand Jean-René                          | Nom: Debieve Albert                             |
| Club : A.S.L.P.S. Photo Fos-sur-Mer             | Club : Photo Club de La Crau                    |
| Titre : Photo 2                                 | Titre : Photo 1                                 |

### Etiquette régionale.

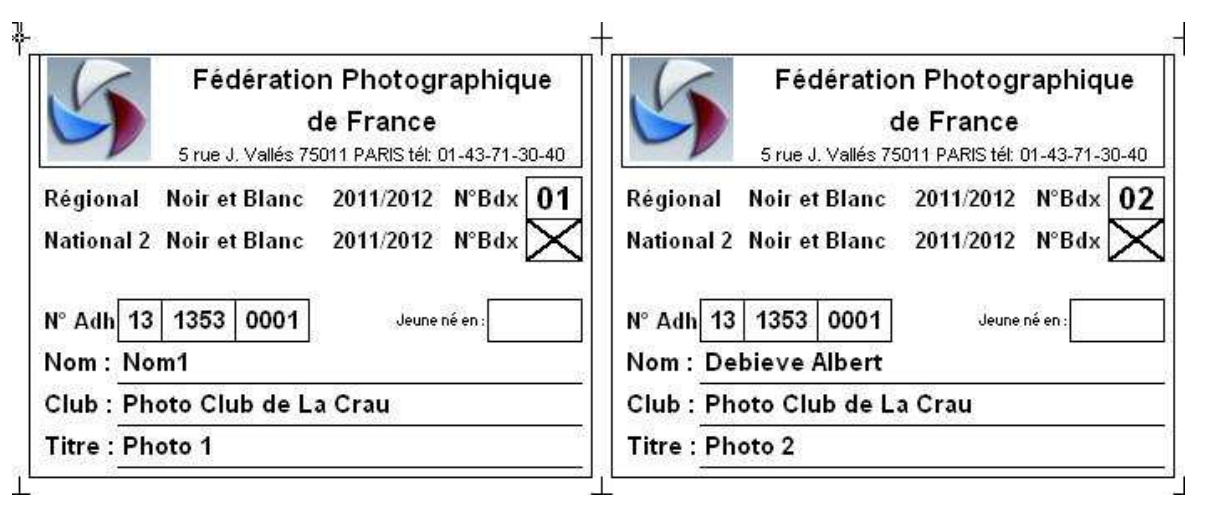

### Etiquette auteur.

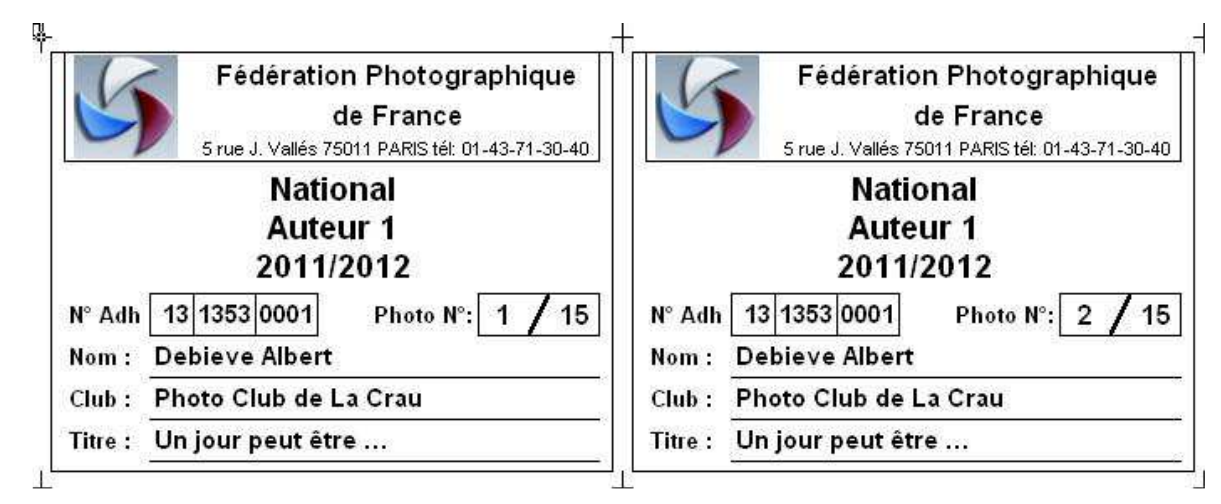

Il y a huit étiquettes par feuille. Le nombre de feuilles nécessaires sera calculé en fonction du nombre de photos portées sur le bordereau. Dans un soucis d'économie, encre et papier, il ne sera imprimé que le nombre exacte de feuille d'étiquettes.

Pour l'impression des étiquettes vous avez le choix entre deux formats de papier :

- Utiliser des feuilles A4 autocollante. Des traits de coupe seront imprimés qui vous permettront de découper les étiquettes sans problème.
- Utiliser des feuilles d'étiquettes prédécoupées de format 105x70, les mêmes que celles utilisées avec Photologic.
  - Agipa Ref 119003
  - Pitney Bowes Ref DI7004
  - Avery Ref DP080-100
  - QTR Graphic Ref 10230

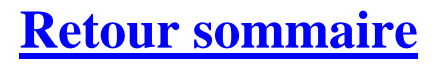